## インフィニオン デザイナー: オンライン・デジタル・プロトタイピング・エンジンの紹介

インフィニオンでは、製品プロトタイピングをオンラインで簡単に行える「<u>インフィニオン デザイナー</u>」 を提供しています。インストールもライセンスも不要!お客様のシステムを構築するのに必要な製 品を、簡単に選択、シミュレーションすることが可能です。

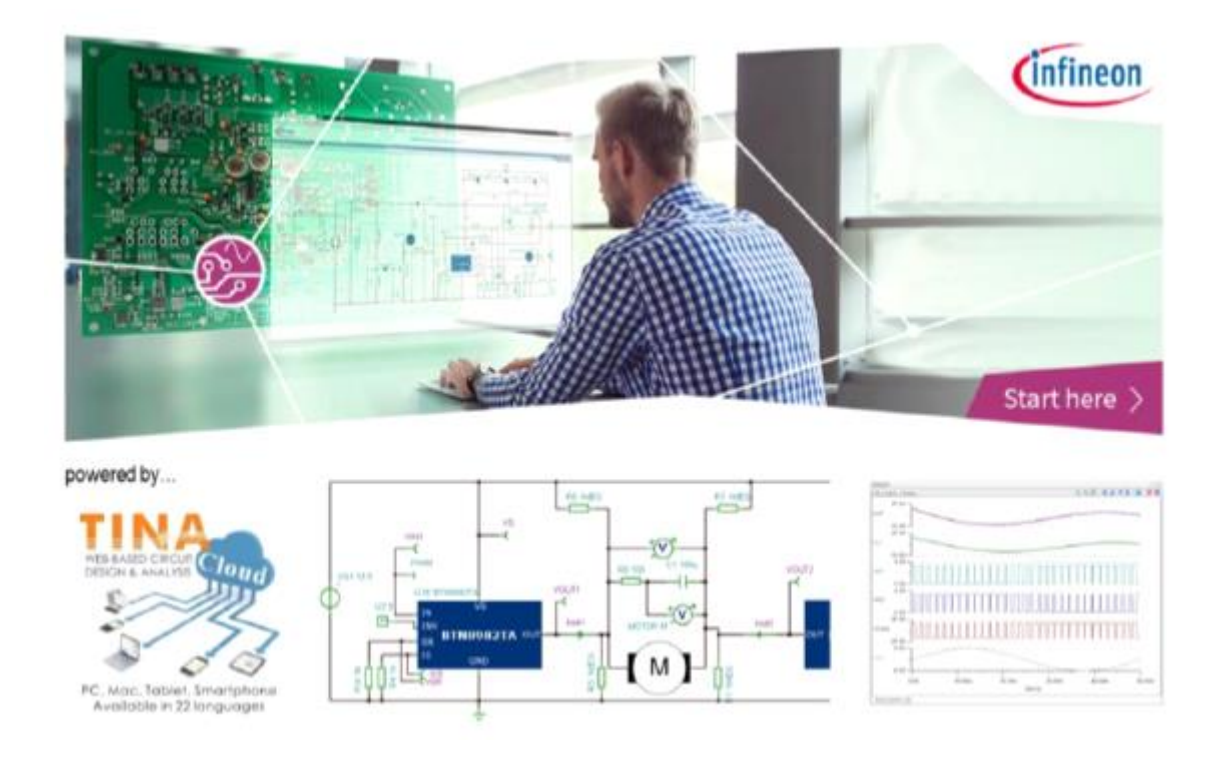

世界初のデジタル/アナログ混在オンライン・プロトライピング・エンジンの「インフィニオン デザイナ ー」は、**フル機能の回路エディタ**です。マルチプラットフォーム(IE, Safari, Google Chrome, Firefox)、高速エミュレーションなど、優れたユーザーエクスペリエンスを提供しま す。

「インフィニオン デザイナー」の代表的な特長として次の4つを挙げられます。

- デジタル/アナログ混在シミュレーション
- 製品およびアプリケーションの高精度な過渡特性、システム効率のシミュレーション
- インタープリター ウィンドウを使用した高速なパラメータ設定
- 430 個以上のアプリケーション回路(照明、電源、モータ制御、POL等)

まず、コードデバッガを使用したアナログ・デジタルシミュレーションを紹介します。

「インフィニオン デザイナー」上で、<u>XMC1200</u>というキーワードで表示される一覧表から、回路 を選択します。回路図上で各デバイスをクリックすると、パラメータ値を設定することができます。メ ニューの「ツール」から「プロパティエディター」を選択し、パラメータ設定を行うことも可能です。

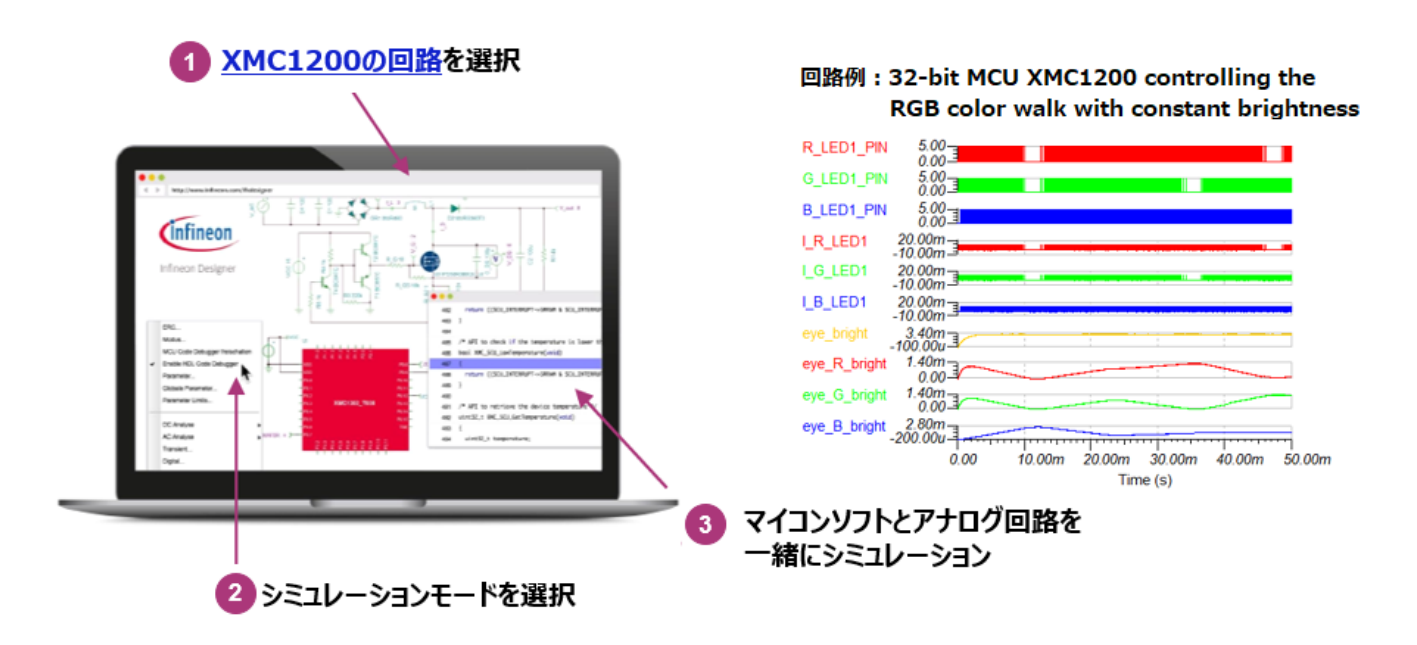

過渡シミュレーションは、ボタンを押すと開始します。

## Simulate Transient

また、メニューの「ツール」から「Interpreter Window」(インタープリターウィンドウ) を選ぶことで、短時間でパラメータ設定を行うことができます。

評価ボードと組み合わせて、アプリケーションを評価することもできます。

例として、<u>BTT6030-2EKA</u>、<u>BTT6020-1EKA</u>用の Arduino シールド 「24V\_SHIELD\_BTT6030」を使用したフルハードウェア&ソフトウェア設計をご紹介します。

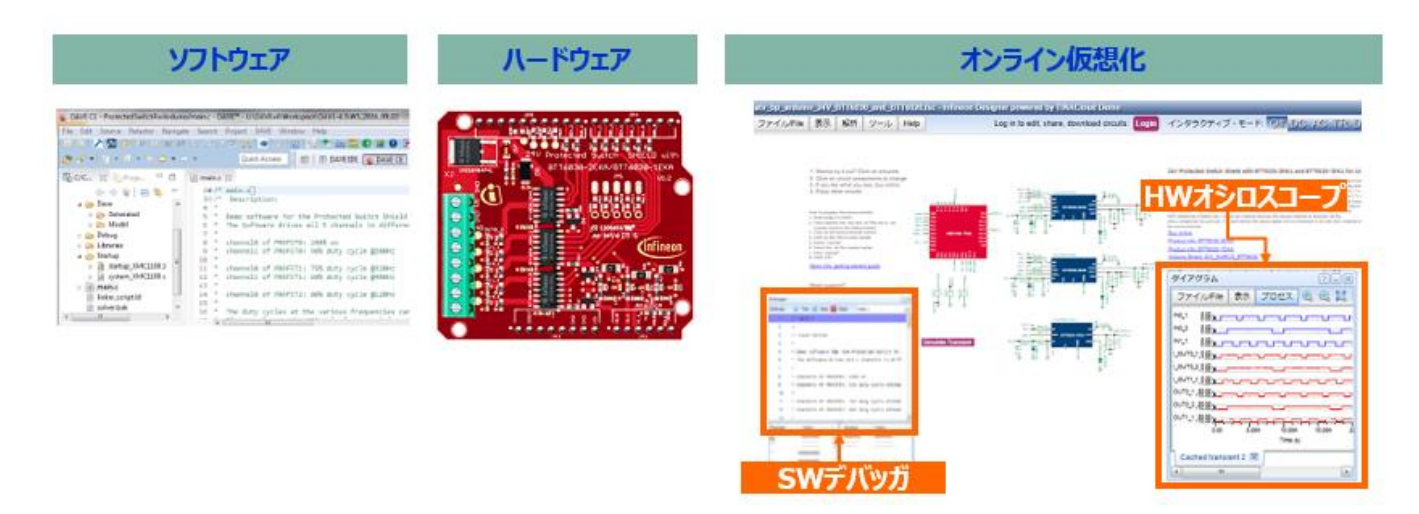

Arduino シールド「<u>24V\_SHIELD\_BTT6030</u>」は、マニュアルやデータシートを読まなくても、 簡単にクリック&プレイで使用できます。

■ フルハードウェア&ソフトウェア設計

- ハードウェア: Arduino Shield
- ソフトウェア : DAVE
- オンライン回路: TINA SPACE
- エンジン: DesignSoft
- ホスト:インフィニオンと設計ソフト

## 次に、「インフィニオン デザイナー」の基本をご理解して頂くために、「Getting Started」を見 てみましょう。

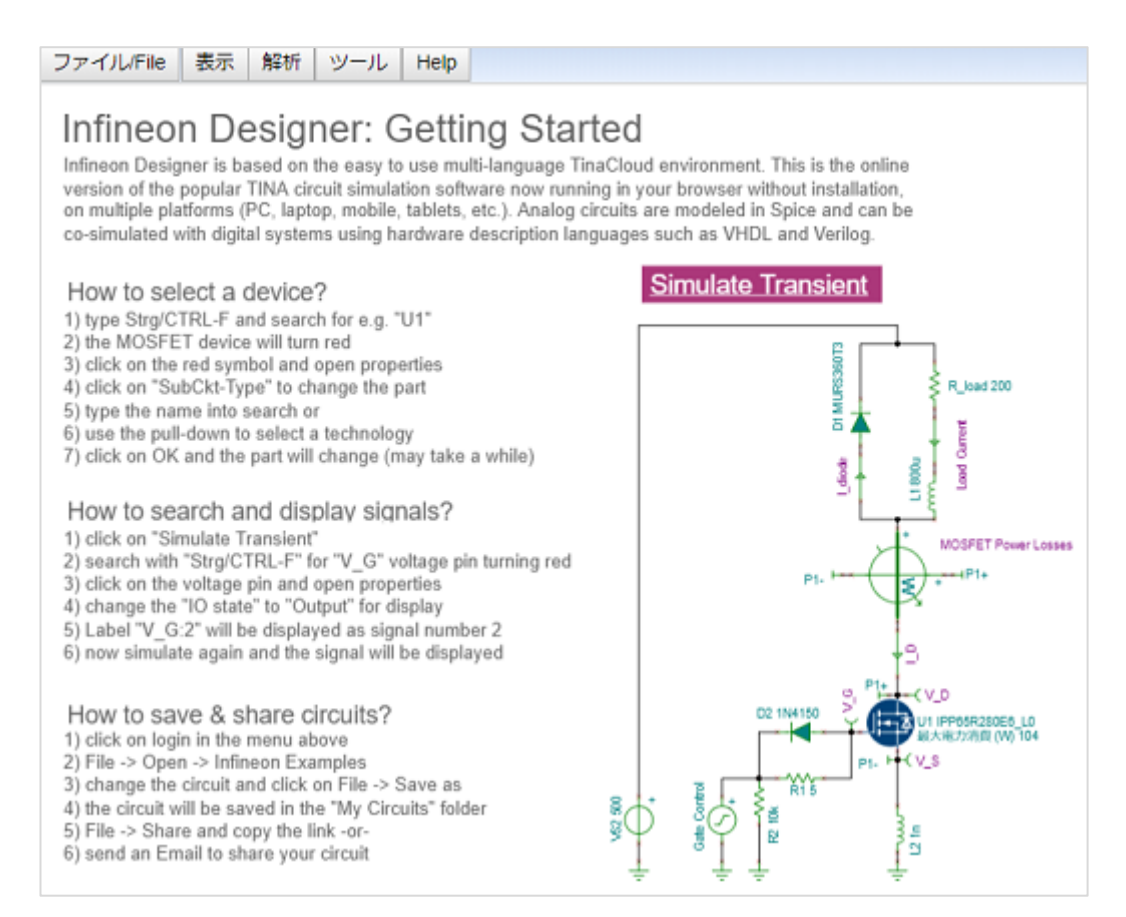

1. まず、「Getting Started」のページで、 す。

Simulate Transient

ボタンをクリックしま

- 2. ウィンドウに表示される機能や信号について、理解してください。
- 3. 次に、MOSFET 記号をクリックし、"SubCkt-Type"の"…" タブをクリックします。

| プロパティ                 |     | (                        | ?X           |  |  |
|-----------------------|-----|--------------------------|--------------|--|--|
|                       | 部品: | IPP65R280E6_L0:U1        |              |  |  |
| パラメータ                 |     | 値                        |              |  |  |
| ラベル                   |     | U1                       |              |  |  |
| SubCkt-Type           |     | IPP65R280E6_L0           |              |  |  |
| SubCkt-Content        |     | ****** .SUBCKT IPP65R280 |              |  |  |
| SubCkt-Parameters     |     |                          | $\checkmark$ |  |  |
| SubCkt-Optional nodes |     |                          |              |  |  |
| 最大電力消費 (W)            |     | 104                      | $\checkmark$ |  |  |
| Model details         |     |                          |              |  |  |
|                       |     |                          |              |  |  |
| 4 III >               |     |                          |              |  |  |
| OK キャンセル              |     |                          |              |  |  |

- 4. ドロップダウンメニューに MOSFET 製品が表示されるので、選択します。
- 5. myInfineon アカウントでログインし、回路を保存します。

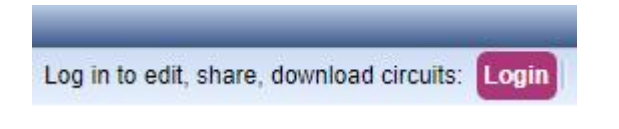

次に、回路要素を選ぶ方法を説明します。

- 1. 先程の「<u>Getting Started</u>」のページにアクセスし、myInfineon アカウントでログインし ます。
- 2. ログインをすると、タブ別にアイコンが表示されるので、「Infineon」のタブをクリックし、部品、 その他「基本(R, L, C)」、「計器」、「ソース」、「セミコンダクタ」、「Spice マクロ」などの 回路要素を選びます。

| start.tse - Infineon Designer powered by TINACloud                     |  |  |  |  |  |  |  |
|------------------------------------------------------------------------|--|--|--|--|--|--|--|
| ファイル/File Edit 表示 解析 ツール Help                                          |  |  |  |  |  |  |  |
| 🗋 🔯 🖬 🛇 🗇 👉 🛅 🗰 🗮 🍣 🤁 🚍 🗮 🔍 🔍 🔍 🖳 🕂 🖊 🖉 🗸                              |  |  |  |  |  |  |  |
| 🔢 🕢 🏟 🏟 🏟 C Gate Motor LED Smart Linear DC/DC AC/DC Sensor Rx/Tx 🄇 🏹 🞑 |  |  |  |  |  |  |  |
| Infineon 基本 スイッチ 計器 ソース セミコンダクタ 光電子素子 ゲート                              |  |  |  |  |  |  |  |

## Digital Prototyping Engine

Infineon Designer is a powerful online tool that makes it easy for engineers to quickly evaluate, optimize and simulate ready-to-use

3. 「基本」をクリックし、「コンデンサ」の記号クリックし、追加、配置します。

| 🗋 🗔 🕞 🛛  | 🔿 🔷 📌 🖣       | a 💼 i 💥 笔 | )C2 | 🔍   🔍 🔍 |
|----------|---------------|-----------|-----|---------|
| ÷ ģ =    | ŧ 0 Ø         | r 👸 -vv   | ≱ + |         |
| Infineon | Infineon 基本 ; |           | 計器  | コンデンサ   |

4. 配置後に記号上で右クリックすると、左右に回転させることができます。

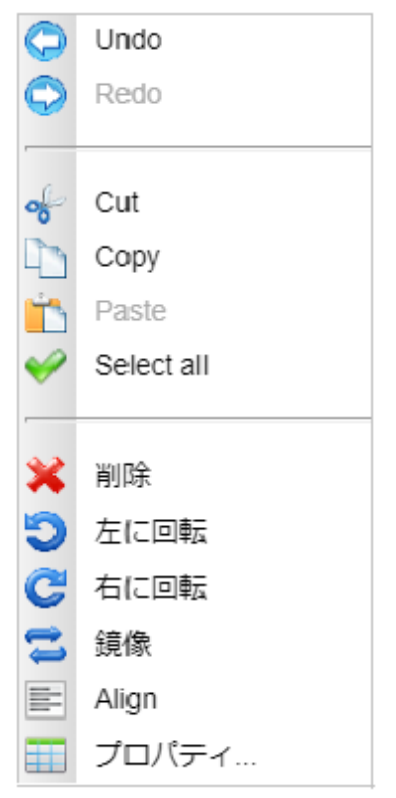

5. 「File」メニューから「Select as」を選び、「My Circuits」下に保存します。

| ファ         | ァイル/File  | Edit   | 表示 | 解析   | ツール    |      | Help   |    |    |
|------------|-----------|--------|----|------|--------|------|--------|----|----|
|            | 新規        |        |    |      |        | Ð    | C      | 2  |    |
| <b>I</b>   | 開く        |        |    |      | Alt+O  | -    |        |    |    |
|            | Reopen    |        |    |      | •      | r    | *      | –⊩ | _m |
| $\bigcirc$ | Open from | the We | b  | Save |        |      |        |    |    |
| n          | オリジナル     | に戻す    |    | フォル  | Ŋ      |      |        |    |    |
|            | Save      |        |    | -8   | My Cir | cuit | S      |    |    |
|            | Save as   |        |    | ÷    | Shared | l Ci | rcuits |    |    |
| 1          | リポート      |        |    |      |        |      |        |    |    |

インフィニオンデザイナーの機能を簡単に試すことができるので、ぜひ一度「<u>Getting Started</u>」 から色々と試してみてください。

詳しい説明資料も下記ボタンからダウンロードできますので、ご活用ください。

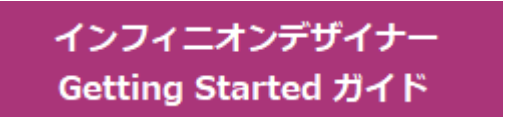